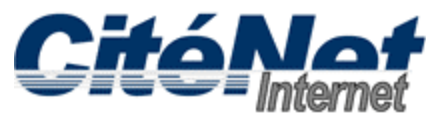

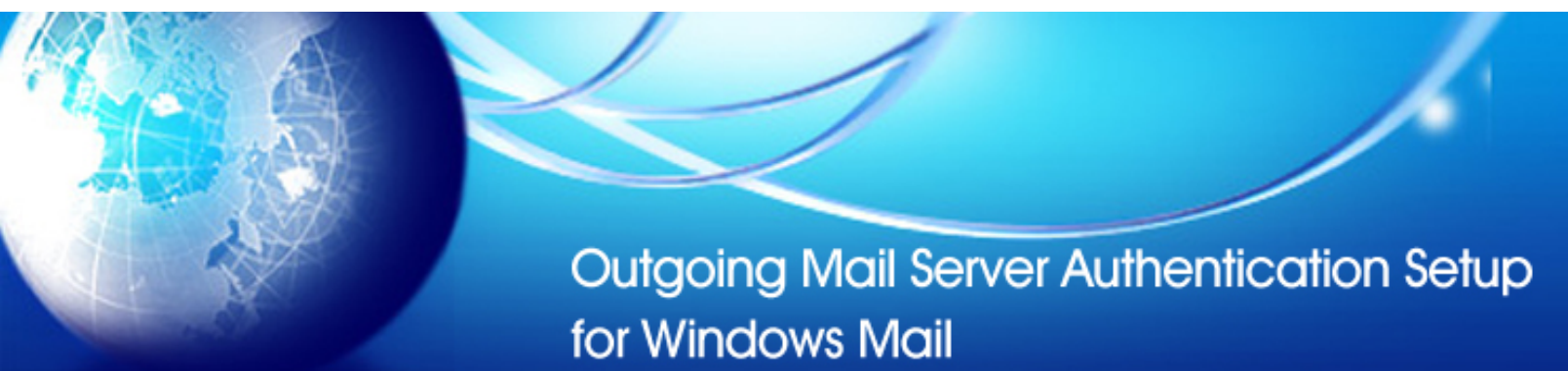

## Step 1:

Open Windows Mail. Click on 'Tools' and select 'Accounts'

| 📑 Inbox - Windows I                                                                                                    | Mail                                       |              |
|----------------------------------------------------------------------------------------------------|--------------------------------------------|--------------|
| File Edit View                                                                                                    | Tools Message Help                         |              |
| 📑 Create Mail 🔻                                                                                                    | Send and Receive                           |              |
| <ul> <li>▲ Docal Folders</li> <li>▲ Inbox</li> <li>➡ Inbox</li> <li>➡ Outbox</li> <li>➡ Sent Item</li> <li>➡ Deleted It</li> <li>▲ Drafts</li> <li>➡ Junk E-ma</li> <li>➡ Microsoft Co</li> </ul> | Synchronize All                            |              |
|                                                                                                    | Windows Contacts<br>Add Sender to Contacts | Ctrl+Shift+C |
|                                                                                                    | Windows Calendar                           | Ctrl+Shift+L |
|                                                                                                    | Message Rules                              | +            |
|                                                                                                    | Newsgroups                                 | Ctrl+W       |
|                                                                                                    | Accounts                                   |              |
|                                                                                                    | Junk E-mail Options<br>Options             |              |

## Step 2:

Select the email account you wish to configure for Outgoing Mail Server Authentication. Click 'Properties'.

| Add         |
|-------------|
| Add         |
| - Remove    |
| Properties  |
| Set as Defa |
| Import      |
| Export      |
| Set Order   |
|             |

# Step 3:

Click on the 'Servers' tab. Check off "My server requires authentication". Select the "Advanced" tab.

| pop.citenet.net Properties                 |                         |  |
|--------------------------------------------|-------------------------|--|
| General Servers Connection                 | Security Advanced       |  |
| Server Information —                       |                         |  |
| My incoming mail server                    | r is a POP3 server.     |  |
| Incoming mail (POP3):                      | pop.atenet.net          |  |
| Outgoing mail (SMTP):                      | smtp.atenet.net         |  |
| Incoming Mail Server —                     |                         |  |
| E-mail username:                           | jsmith@citenet.net      |  |
| Password:                                  | •••••                   |  |
|                                            | Remember password       |  |
| Log on using Secure F                      | Password Authentication |  |
| Outgoing Mail Server                       |                         |  |
| My server requires authentication Settings |                         |  |
|                                            |                         |  |
|                                            |                         |  |
|                                            |                         |  |
|                                            | OK Cancel Apply         |  |

### Step 4:

Change the **Outgoing server (SMTP)** port to **587** and Click **OK** at the bottom of the **"Internet E-mail Settings"** window.

| pop.citenet.net Properties                           | × |  |  |  |
|------------------------------------------------------|---|--|--|--|
| General Servers Connection Security Advanced         |   |  |  |  |
| Server Port Numbers                                  |   |  |  |  |
| Outgoing mail (SMTP): 587 Use Defaults               |   |  |  |  |
| This server requires a secure connection (SSL)       |   |  |  |  |
| Incoming mail (POP3): 110                            |   |  |  |  |
| This server requires a secure connection (SSL)       |   |  |  |  |
| Server Timeouts                                      |   |  |  |  |
| Short - Long 1 minute                                |   |  |  |  |
| Sending                                              |   |  |  |  |
| Break apart messages larger than 60 KB               |   |  |  |  |
| Delivery                                             |   |  |  |  |
| Leave a copy of messages on server                   |   |  |  |  |
| Remove from server after 5 aday(s)                   |   |  |  |  |
| Remove from server when deleted from 'Deleted Items' |   |  |  |  |
|                                                      |   |  |  |  |
| OK Cancel Apply                                      | / |  |  |  |

#### Step 5:

Click 'Finish'.